# 会议报名操作说明

### 目录

| 1. | 运行环境    | . 3 |
|----|---------|-----|
| 2. | 系统注册、登录 | . 3 |
| 3. | 会议报名    | . 5 |

#### 1. 运行环境

系统使用浏览器访问,建议使用 360 浏览器(极速模式)、谷歌等浏览器,不建议使用 IE 浏览器和 360 浏览器兼容模式。

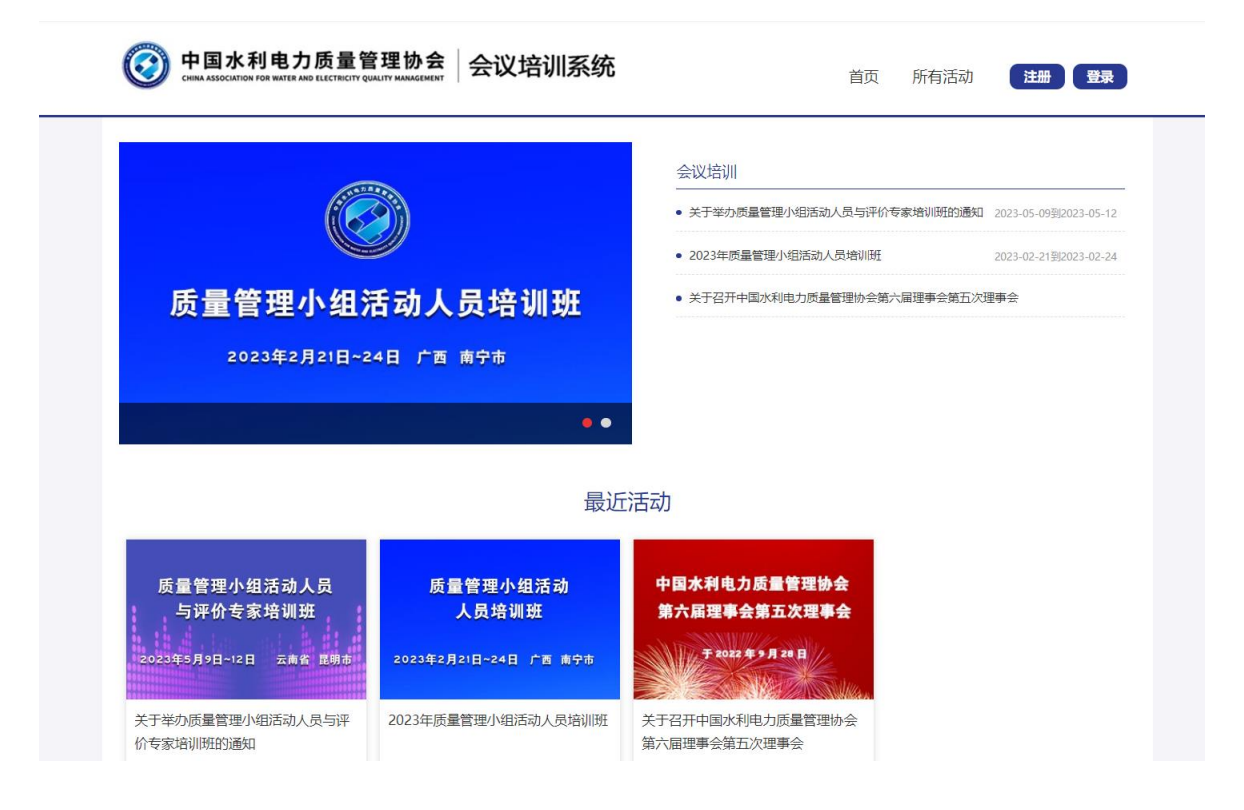

### 2. 系统注册、登录

打开浏览器,在地址栏输入访问地址(http://huiyi.ceaq.org.cn/)后单击回车键,浏览器 打开中国水利电力质量管理协会会议培训系统首页(之后简称会议报名系统),

无系统登录账号,点击【注册】进行注册操作。

| 中国水利电力质量管理协会     会议培训系统     Gene Associated For Wills AND ELECTRON QUALITY MANAGEMENT     会议培训系统 | 首页所有活动 【注册】 【登录】                                                                                                    |
|--------------------------------------------------------------------------------------------------|----------------------------------------------------------------------------------------------------|
| <b>じごう</b><br><b>质量管理小组活动人员培训班</b><br>2023年2月21日~24日 广西 南宁市                                      | 会议培训           ・关于举办供量管理小组活动人员与评价专家培训明的通知 2023-05-095/82023-05-12           ・2023年质量管理小组活动人员培训研 2023-02-21 982023-02-24           ・关于召开中国水利电力质量管理协会输六届理事会施五次理事会 |
| ● ●<br>最近7<br>质量管理小组活动人员 质量管理小组活动                                                                | 舌动<br>中国水利电力质量管理协会                                                                                                    |

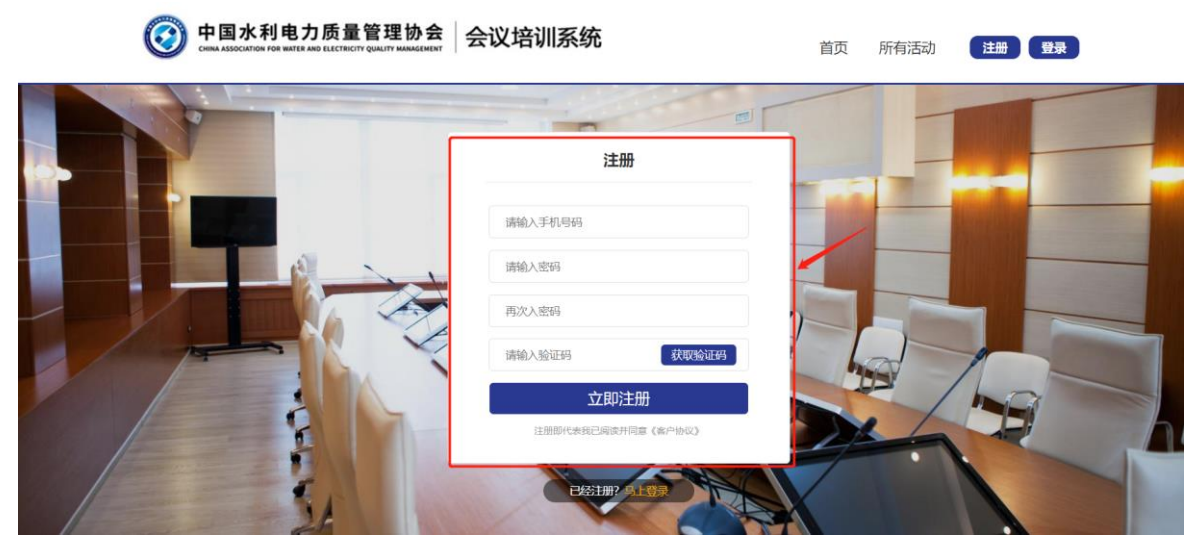

填写好注册信息后,点击注册页面中【立即注册】后,系统会自动登录系统。 如有账号,直接点击首页中的【登录】(如下图)按钮,登录系统后进行报名操作。

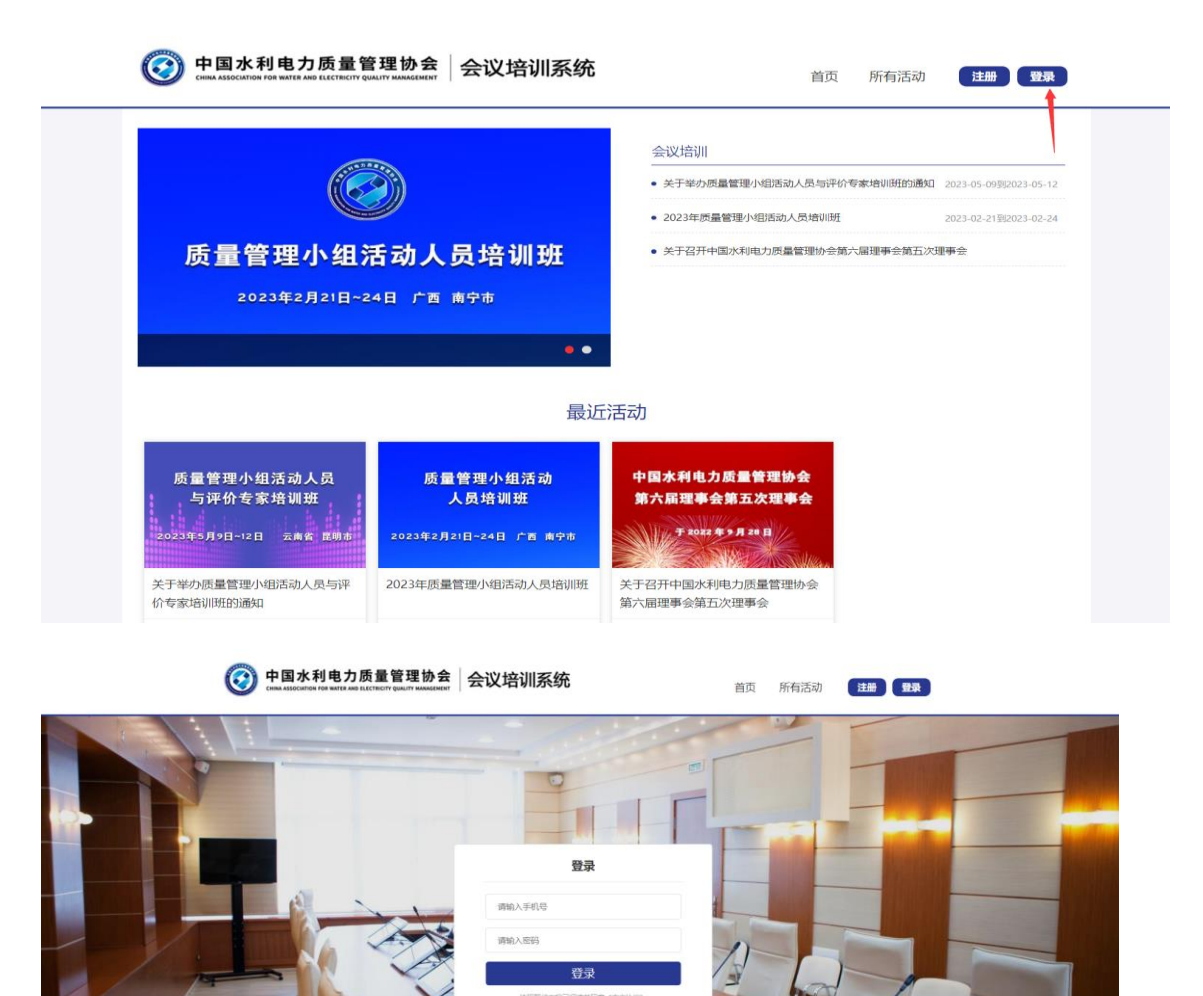

## 3. 会议报名

1. 登录系统后填写个人信息。

| (2) 中国水利<br>CHEMA ASSOCIATION F | <b>引电</b> ;<br>FOR WATER | 力质量管理协<br>AND ELECTRICITY QUALITY MARK | め会<br>会议培训系统         | 5   | i | 首页 | 所有活动 | 15910442041 |
|---------------------------------|--------------------------|----------------------------------------|----------------------|-----|---|----|------|-------------|
| ■ 活动报名                          | >                        | 个人信息                                   |                      |     |   |    |      |             |
| 2 已报名活动                         | >                        | 4 ide/7                                |                      |     |   |    |      |             |
| 嶜 常用人员管理                        | >                        | · xen:                                 | WORSDOCK             |     |   |    |      |             |
| 常用发票管理                          | >                        | * 性別:<br>* 身份证号:                       | ● 男 ○ 女<br>请录入身份证号   |     |   |    |      |             |
| ♥ 邮寄地址管理                        | >                        | • 王机 ·                                 | 15910442041          |     |   |    |      |             |
| △ 个人信息                          | >                        | □ <u>→</u> 11.<br>虚机:                  | bn- 010_88888888_888 |     |   |    |      |             |
| ● 退出登录                          |                          | * 88%                                  |                      |     |   |    |      |             |
|                                 |                          | 86(7):                                 | (2019)商取(1)          |     |   |    |      |             |
|                                 |                          | 职务:                                    | 108907 <i>8</i> 5    |     |   |    |      |             |
|                                 |                          | * 所在单位:                                | 您所在单位                |     |   |    |      |             |
|                                 |                          | * 单位所屋集团:                              | <b></b> 挑炮           |     |   |    |      |             |
|                                 |                          | * 所在貿份/市:                              | 北京市 🗸                | 丰台区 | ~ |    |      |             |
|                                 |                          | 详细地址:                                  | 添加您的详细地址             |     | ] |    |      |             |
|                                 |                          |                                        | 保存                   |     |   |    |      |             |

2.选择需要参加的会议进行报名操作。

| $\odot$ | 中国水利电<br>CHINA ASSOCIATION FOR WA | しカ质量管理<br>ER AND ELECTRICITY QUALITY MAKE | め会 会议培训系                                      | 统                       | 首页                                             | 所有活动         | 15910442041 |
|---------|-----------------------------------|-------------------------------------------|-----------------------------------------------|-------------------------|------------------------------------------------|--------------|-------------|
| 🗈 活动技   | <b>發名</b> >                       | 活动报名                                      |                                               |                         |                                                |              |             |
| 40 已报行  | 名活动 >                             |                                           | 活动编称                                          | 活动时间                    | 活动地点                                           | 报名载止日期       | 报名          |
| 「 常用」   | 人员管理 >                            | -                                         | 关于举办质量管理小组活                                   |                         | 2 💡 云南世世明市                                     |              |             |
| 日 常用2   | <b>ઇ栗管理</b> >                     | Alexand Add                               | 动人员与评价专家培训班的通知                                | ② 2023-05-09到2023-05-12 |                                                | ② 2023-05-04 | 报名          |
| ♥ 邮寄    | ちは管理 >                            | 新國管理小國活动                                  | 2023年质量管理小组活动                                 |                         | 0                                              | -            |             |
| 8 个人    | 言思 >                              | AMMAN                                     | 人员培训班                                         | 2023-02-21122023-02-24  | 市<br>市                                         | Ø 2023-02-22 | 888554      |
| ● 退出    | 臺录                                |                                           | 关于召开中国水利电力质                                   |                         |                                                |              |             |
|         |                                   |                                           | 量管理协会第六届理事会 O 2022-09-27到2022-09-20<br>第五次理事会 |                         | 9 北京市昌平区                                       | O 2022-09-20 | 服名结束        |
|         |                                   | 共有3条,每页显示。                                | 5帝 《上一页 1 下一页>>                               |                         |                                                |              |             |
|         |                                   | <b>关于我们</b><br>平台微介                       | <b>授助中心</b><br>使用程助                           |                         | 010-63415                                      | 529          |             |
|         |                                   | 0.6630013                                 | 后台登录                                          |                         | 中国水利电力质量管理协会<br>通讯地址:北京市西域区白广路4号<br>邮稿: 100053 | 5            |             |
|         |                                   |                                           | Copyright©2022 All Rights                     | Reserved 版权所有 中国水利电力器   | 量管理协会                                          |              |             |

3.报名人员:选择常用人员并保存进行报名。

| (2) 中国水利电;<br>сных азосилов ной высе. | 力质量管理协会<br>АНО ELECTRICITY QUALITY КИЛИЗСИЕНТ | 会议培训系统                       |                                                                                                    | 首页 所有活动                    | 15910442041     |
|---------------------------------------|-----------------------------------------------|------------------------------|----------------------------------------------------------------------------------------------------|----------------------------|-----------------|
| 活动报名 >                                | 活动报名关于举办质量管                                   | 理小组活动人员与评价专家培训               | 川班的通知                                                                                                    |                            |                 |
| 421 已报名活动 >                           | 报名人员 住宿信                                      | 息 发票信息 发票                    | 8寄信息 完成报名                                                                                                    |                            |                 |
| 當常用人员管理 >                             | 常用人员                                          |                              |                                                                                                    |                            |                 |
| 常用发票管理 >                              | □ 拿志凌 □ 王平年                                   | 🛃 张春秋                        |                                                                                                    |                            | scenarii a      |
| ♥ 邮寄地址管理 >                            |                                               |                              |                                                                                                    |                            | Mineral Dr. Col |
| 8 个人信息 >                              | 操者的通貨幣車車戰等速以與                                 | 与信息开保护,尽由无政权名放钮。             | 开端以仅到很名粒信即为报名成功,                                                                                                    | 消費停燈信以用于安以做3               | 91.             |
| 健出登录                                  | 始名 性別                                         | 手机                           | 所在单位客称                                                                                                    | 备注                         | 操作              |
|                                       | ,                                             | 2 <sup>4</sup> ( Josef (241) | enen in seren i dela (1997).<br>Rata                                                                                                    |                            |                 |
|                                       | <b>关于我们 帮助</b><br>平台简介 使用<br>联系我们 后台          | Ben Contraction              | <ul> <li>・</li> <li>・</li></ul> | 3415529<br>⊪∿⊕<br>∞⊠e)∩%45 |                 |

4.住宿信息:选择酒店、入住日期与离店日期并保存,也可选择不住。

| (CINNA ASSOCIATION FO | J电力质量<br>SR WATER AND ELECTRIC | 世管理协会 会议        | 义培训系统                           |                                  | 首页                    | 所有活动 1      | 5910442041 |
|-----------------------|--------------------------------|-----------------|---------------------------------|----------------------------------|-----------------------|-------------|------------|
| ■ 活动报名                | > 活动报                          | 名关于举办质量管理小组     | 且活动人员与评价专家培训的                   | 班的通知                             |                       |             |            |
| 心 已报名活动               | > 报:                           | 3人员 住宿信息        | 发票信息 发票的                        | <b>時信息</b> 完成报名                  |                       |             |            |
| 嶜 常用人员管理              | > 昆明佳                          |                 |                                 |                                  |                       |             |            |
| 常用发票管理                | > ±                            | a 性别 手机         | 入住酒店                            | 入住日期                             | 淘汰日期                  | 住宿选择        | 餐注         |
| ♀ 邮寄地址管理              | > 张ł                           | 野秋 男 1591044204 | Ⅱ 昆明佳华广场酒 ¥                     | 2023-05-08 09:11                 | 2023-05-11 09:11      | 单住380元/人天 ¥ | 限制400字。    |
| 8 个人信息                | >                              |                 |                                 |                                  |                       |             |            |
| ● 退出登录                |                                |                 |                                 | 保存                               |                       |             |            |
|                       |                                |                 |                                 |                                  |                       |             |            |
|                       |                                |                 |                                 |                                  |                       |             |            |
|                       |                                |                 |                                 |                                  |                       |             |            |
|                       | 关于打                            | 轰们 帮助中心         | 回時秋秋回                           | 0                                | 10-63415              | 529         |            |
|                       | 平台館                            | 於 使用帮助          | 0                               | 中国水利                             | も力质量管理协会              |             |            |
|                       | 47.953                         | 四) 后始重灭         |                                 | 通讯地址:<br>部编: 10                  | : 北京市西城区白广路4<br>10053 | 0           |            |
|                       |                                | Complete        | P.2022 All Disks: Decembed IEEE | 「まった」「「小田」」 (1) 日本 111日 日本 11日日) | A                     |             |            |

5.发票信息:选择开票单位与开票类型并保存。

| 🔞 中国水利   | 电力质量管理协<br>INTER AND ELECTRICITY QUALITY MANNE | 会议培训                    | 系统                     |                                     | 首页            | 所有活动   | 1591044 | 12041  |
|----------|------------------------------------------------|-------------------------|------------------------|-------------------------------------|---------------|--------|---------|--------|
| ☑ 活动报名   | 活动报名关于举                                        | 办质量管理小组活动人员与            | 评价专家培训班的通知             |                                     |               |        |         |        |
| 20 已报名活动 | 报名人员                                           | 住宿信息 发票信题               | 发票邮寄信息                 | 完成报名                                |               |        |         |        |
| 嶜 常用人员管理 | ,                                              |                         |                        |                                     |               |        |         | 新增发票信息 |
| 常用发票管理   | 姓名 性别                                          | 手机号 开票单                 | 位 开票晚型                 | 项目                                  | 税号            | 开户行及账号 | 地址电话    | 发票备注   |
| ♀ 邮寄地址管理 | 。<br>张春秋 男                                     | 15910442041 中电建科1       | ▼ 増値税专用发票              | ▼ 現代服务 培训费                          | 2352151252    | 工商银行   | 中都科技大厦  |        |
| 8 个人信息   |                                                |                         |                        |                                     | 1512551121    |        |         |        |
| ● 退出登录   |                                                |                         | R                      | Ŧ                                   |               |        |         |        |
|          |                                                |                         |                        |                                     |               |        |         |        |
|          |                                                |                         |                        |                                     |               |        |         |        |
|          |                                                |                         |                        |                                     |               |        |         |        |
|          | 关于我们                                           | 帮助中心                    |                        | 010                                 | 62/15         | 520    |         |        |
|          | 平台简介                                           | 使用帮助                    |                        |                                     | 03413<br>1000 | 525    |         |        |
|          | 联系约们                                           | 后台登录                    |                        | 中国水和电力改革<br>通讯地址:北京市:<br>部項: 100053 | 国地区白广路4号      | 2      |         |        |
|          |                                                | Copyright©2022 All Righ | ts Reserved 版权所有 中国水利间 | 的质量管理协会                             |               |        |         |        |

6.发票邮寄信息:选择邮寄地址并保存。

| 🞯 中国水利   | 电力质量管理<br>NATER AND ELECTRICITY QUALITY HAM | か会<br>AGEMENT 会议                                                                                                    | 培训系统                              | 首页 所有                          | 活动  | 15910442041 |  |  |  |
|----------|---------------------------------------------|----------------------------------------------------------------------------------------------------|-----------------------------------|--------------------------------|-----|-------------|--|--|--|
| ■ 活动报名   | 〉 活动报名关于举                                   | 科质量管理小组                                                                                                    | 舌动人员与评价专家培训班的通知                   |                                |     |             |  |  |  |
| 42 已报名活动 | > 报名人员                                      | 住宿信思                                                                                                    | 发票信息 发票邮寄信息                       | 完成报名                           |     |             |  |  |  |
| ■ 常用人员管理 | > 发票类型选择为增值务                                | 1         1         1         1         1         1         1         1         1         1         1         1         1         1         1         1         1         1         1         1         1         1         1         1         1         1         1         1         1         1         1         1         1         1         1         1         1         1         1         1         1         1         1         1         1         1         1         1         1         1         1         1         1         1         1         1         1         1         1         1         1         1         1         1         1         1         1         1         1         1         1         1         1         1         1         1         1         1         1         1         1         1         1         1         1         1         1         1         1         1         1         1         1         1         1         1         1         1         1         1         1         1         1         1         1         1         1 |                                   |                                |     |             |  |  |  |
| 常用发票管理   | > 姓名                                        | 性別                                                                                                    | 創寄地址                              | 創務单位                           | 收件人 | 联系方式        |  |  |  |
| ♀ 邮寄地址管理 | > 张春秋                                       | 男                                                                                                    | 北京市丰台区中 🖌                         | 中电速料                           | 张春秋 | 15910442041 |  |  |  |
| 合 个人信息   | >                                           |                                                                                                    |                                   |                                |     |             |  |  |  |
| ● 退出登录   |                                             |                                                                                                    |                                   | 保存                             |     |             |  |  |  |
|          |                                             |                                                                                                    |                                   |                                |     |             |  |  |  |
|          |                                             |                                                                                                    |                                   |                                |     |             |  |  |  |
|          |                                             |                                                                                                    |                                   |                                |     |             |  |  |  |
|          | 关于我们                                        | 帮助中心                                                                                                    |                                   | 010-63415529                   | 9   |             |  |  |  |
|          | 平台简介                                        | 使用帮助                                                                                                    | 0                                 | 中国水利电力质量管理协会                   | •   |             |  |  |  |
|          | सरकाउँग्री।)                                | 后台堂家                                                                                                    |                                   | 通讯地址:北京市西城区白广路4号<br>邮稿: 100053 |     |             |  |  |  |
|          |                                             | Copyright®                                                                                                    | 2022 All Rights Reserved 版权所有 中国办 | 利电力质量管理协会                      |     |             |  |  |  |

7.完成报名:选择缴费方式后提交报名。

| 😧 中国水    | 利电:<br>ON FOR WATER | 力质量管理<br>AND ELECTRICITY QUALITY E | と 协会                             | 会议培训系                    | 统               |                        | 首页 所                 | 有活动 15 | 910442041 |  |  |
|----------|---------------------|------------------------------------|----------------------------------|--------------------------|-----------------|------------------------|----------------------|--------|-----------|--|--|
| □ 活动报名   | >                   | 活动报名关于                             | F举办质量管理                          | <b>[</b> 小组活动人员与评        | 价专家培训班的         | 通知                     |                      |        |           |  |  |
| 2) 已报名活动 | >                   | 报名人员                               | 住宿信息                             | 发票信息                     | 发票邮寄信题          | 完成报名                   |                      |        |           |  |  |
| 嶜 常用人员管理 | >                   | 徽费方式为"银行转                          | 制度方式少"很行转射"的第三代仁和述证,其他故意为以下再要上行。 |                          |                 |                        |                      |        |           |  |  |
| □ 常用发票管理 | >                   | 姓名                                 | 手机号                              | 住宿信息                     | 开票信息            | 部寄信息                   | 激费方式                 | 江軟凭证   | 报名状态      |  |  |
| ♀ 邮寄地址管理 | >                   | ale and Sile and                   | 010442041                        | 单住380元/人天                | darte SBE 14    | 北京市丰台区中都科技             | 10010-107            | 大学に伝   | **        |  |  |
| 8 个人信息   | >                   | 5代相时代 155                          | 2023-05-08至2023-05-11            |                          | 中电虚料1           | 大慶4层4101室              | 请选择 ▼<br>请选择<br>组织轴服 | 元高上代   | 木能父       |  |  |
| ● 退出登录   |                     |                                    |                                  |                          |                 | 提交报名                   | 现场支付                 |        |           |  |  |
|          |                     |                                    |                                  |                          |                 |                        |                      |        |           |  |  |
|          |                     |                                    |                                  |                          |                 |                        |                      |        |           |  |  |
|          |                     |                                    |                                  |                          |                 |                        |                      |        |           |  |  |
|          |                     | ****                               | 28.0%                            | the l                    |                 |                        |                      | •      |           |  |  |
|          |                     | 天于我们」<br>平台第介                      | 使用調                              | 開助                       |                 | © 010-θ                | 6341552              | 9      |           |  |  |
|          |                     | 联系我们                               | 后台書                              | 課                        |                 | 中国水利电力质量會<br>通訊地址:北京市記 | 重理协会<br>西域区白广路4号     |        |           |  |  |
|          |                     |                                    |                                  |                          |                 | andi: 100055           |                      |        |           |  |  |
|          |                     |                                    | Copy                             | vright©2022 All Rights I | Reserved 版权所有 中 | 国水利电力质量管理协会            |                      |        |           |  |  |